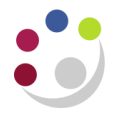

# Setting up Shortcuts in CUFS

#### Setting up Favorites from the E-Business Suite Homepage

Favourites enables you to create a list of most commonly used tasks, without the need to drill down on a particular responsibility. The following steps guide you through how to set up Favourites.

1. From the E-Business Suite home page, click on **Personalize** in the **Favourites** section of the screen.

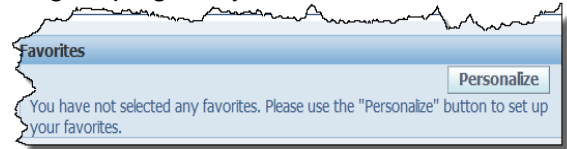

2. Click on the **Responsibility** drop down list to select the relevant responsibility and click on the **Go** button.

|                        | Customize Favorites       |                                      |                                                                                      |                                                      |                                                                                                    |                    |                               |  |  |  |  |
|------------------------|---------------------------|--------------------------------------|--------------------------------------------------------------------------------------|------------------------------------------------------|----------------------------------------------------------------------------------------------------|--------------------|-------------------------------|--|--|--|--|
|                        |                           |                                      |                                                                                      |                                                      |                                                                                                    |                    | Cancel Apply                  |  |  |  |  |
| Searc                  | ch and                    | l Select                             |                                                                                      |                                                      |                                                                                                    |                    |                               |  |  |  |  |
| Fu                     | nction                    | Prompt                               |                                                                                      |                                                      | Responsibility                                                                                                 |                    |                               |  |  |  |  |
|                        | Des                       | scription                            |                                                                                      |                                                      | Go                                                                                                    |                    |                               |  |  |  |  |
| Select Function Prompt |                           |                                      | ipt                                                                                  | Description                                          | Menu Hierarchy                                                                                                 | Re                 | sponsibility                  |  |  |  |  |
| No search conducted.   |                           |                                      | ucted.                                                                               |                                                      |                                                                                                    |                    |                               |  |  |  |  |
| <pre></pre>            | P A fav<br>P Only<br>Favo | rorite may<br>non oracle<br>rites: R | not be updateable if the respons<br>e ebusiness suite links can be set<br>emove      | ibility from which that fa<br>to open in a new windo | vorite was originally added is not available fr<br>w.                                                          | rom the current se | rver hierarchy or is expired. |  |  |  |  |
| Move                   |                           | CICCL NOTIC                          |                                                                                      |                                                      |                                                                                                    |                    |                               |  |  |  |  |
|                        |                           | love                                 |                                                                                      |                                                      |                                                                                                    |                    |                               |  |  |  |  |
| Select                 | l<br>Up                   | Move<br>Down                         | Favorite                                                                             | Description                                          | Responsibility                                                                                                 | URL                | Open in New Window            |  |  |  |  |
| Select                 | Up<br>()                  | Move<br>Down<br>©                    | Favorite<br>Invoice Batches (Entry)                                                  | Description                                          | Responsibility<br>CAPSA AG: AP Invoice Manager                                                                 | URL                | Open in New Window            |  |  |  |  |
| Select                 | Up<br>③                   | Nove<br>Down<br>©                    | Favorite<br>Invoice Batches (Entry)<br>Invoices (Enquiry)                            | Description                                          | Responsibility<br>CAPSA AG: AP Invoice Manager<br>CAPSA AG: AP Invoice Manager                                 | URL                | Open in New Window            |  |  |  |  |
| Select                 | Up<br>③<br>③              | Vove<br>Down<br>©<br>©               | Favorite Invoice Batches (Entry) Invoices (Enquiry) Secondary Invoice Appre          | Description                                          | Responsibility<br>CAPSA AG: AP Invoice Manager<br>CAPSA AG: AP Invoice Manager<br>CAPSA AG: AP Invoice Manager | URL                | Open in New Window            |  |  |  |  |
| Select                 | Up                        | Vove<br>Down<br>©<br>0               | Favorite<br>Invoice Batches (Entry)<br>Invoices (Enquiry)<br>Secondary Invoice Appre | Description                                          | Responsibility<br>CAPSA AG: AP Invoice Manager<br>CAPSA AG: AP Invoice Manager<br>CAPSA AG: AP Invoice Manager | URL                | Open in New Window            |  |  |  |  |

3. The tasks for the selected responsibility will display. **Tick** the boxes adjacent to the tasks that you want to add to your Favourites list and click on the **Add** button.

| Customize Favorites        |             |                             |                              |  |  |  |  |  |  |
|----------------------------|-------------|-----------------------------|------------------------------|--|--|--|--|--|--|
|                            |             |                             | Cancel Apply                 |  |  |  |  |  |  |
|                            |             |                             | Санссі Арріу                 |  |  |  |  |  |  |
| Search and Select          |             |                             |                              |  |  |  |  |  |  |
| Function Prompt            |             | Responsibility CAPSA AG: AP | P Invoice Manager            |  |  |  |  |  |  |
| Description                |             | Go                          |                              |  |  |  |  |  |  |
|                            |             |                             |                              |  |  |  |  |  |  |
| Select Functions: Add      |             |                             |                              |  |  |  |  |  |  |
| Select All Select None     |             |                             |                              |  |  |  |  |  |  |
| Select Nunction Prompt     | Description | Menu Hierarchy              | Responsibility               |  |  |  |  |  |  |
| ✓ Invoice Batches          |             | Entry                       | CAPSA AG: AP Invoice Manager |  |  |  |  |  |  |
| Invoices                   |             | Entry                       | CAPSA AG: AP Invoice Manager |  |  |  |  |  |  |
| Recurring Invoices         |             | Entry                       | CAPSA AG: AP Invoice Manager |  |  |  |  |  |  |
| Recurring Payment Calendar |             | Entry                       | CAPSA AG: AP Invoice Manager |  |  |  |  |  |  |
| Funds Check Results        |             | Entry                       | CAPSA AG: AP Invoice Manager |  |  |  |  |  |  |
| Invoice Batches            |             | Enquiry                     | CAPSA AG: AP Invoice Manager |  |  |  |  |  |  |
| Invoices                   |             | Enquiry                     | CAPSA AG: AP Invoice Manager |  |  |  |  |  |  |
| Ouick Invoices             |             | Enquiry                     | CAPSA AG: AP Invoice Manager |  |  |  |  |  |  |
| ✓ I voice Overview         |             | Enquiry                     | CAPSA AG: AP Invoice Manager |  |  |  |  |  |  |
| Withheld Amounts           |             | Enquiry                     | CAPSA AG: AP Invoice Manager |  |  |  |  |  |  |
| Select Functions: Add      |             |                             |                              |  |  |  |  |  |  |
|                            |             |                             |                              |  |  |  |  |  |  |
| Selected to Display        |             |                             |                              |  |  |  |  |  |  |

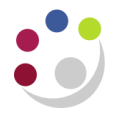

4. The selected tasks will display at the bottom of the screen in the **Selected to Display** section.

TIP: If you have responsibilities for different departments you can change the name of the favourite at this point to make it easier to identify

| TIP Only non oracle ebusiness suite links can be set to open in a new window. |                          |         |                     |      |  |  |  |  |  |  |
|-------------------------------------------------------------------------------|--------------------------|---------|---------------------|------|--|--|--|--|--|--|
| Select                                                                        | Select Favorites: Remove |         |                     |      |  |  |  |  |  |  |
| Select A                                                                      | Select All Select None   |         |                     |      |  |  |  |  |  |  |
|                                                                               |                          | Move    |                     |      |  |  |  |  |  |  |
| Select                                                                        | Up                       | Down    | Favorite            | Des  |  |  |  |  |  |  |
|                                                                               |                          | <b></b> | AG - Enter Journals | Ente |  |  |  |  |  |  |
|                                                                               |                          | $\odot$ | Post (Journals)     | Post |  |  |  |  |  |  |
|                                                                               |                          | <b></b> | Journal (Enquiry)   | Inqu |  |  |  |  |  |  |
| Add URL                                                                       |                          |         |                     |      |  |  |  |  |  |  |

5. Click on **Apply** to save the changes.

| UNIVERSITY<br>CAMBRID         | OF<br>GE <sup>E-Business Suite</sup>                                                                                                    |             |                             |
|-------------------------------|----------------------------------------------------------------------------------------------------|-------------|-----------------------------|
|                               |                                                                                                    | Favorites 🔽 | Logout Preferences Help     |
| Oracle Applications Home Page |                                                                                                    |             | Logged In As FINTRAINING210 |
| Maujaatas                     |                                                                                                    | Favorites   |                             |
| CAPSA AG: AP Invoice Manager  | Person Person Pe | nalize      | Verview (Enquine)           |

6. Your E-Business Suite home page will display with links to your Favourite tasks at the right hand side.

| Oracle Applications Home Page                                                           |                                 | Log       | jed In As <b>HRP38</b> |
|-----------------------------------------------------------------------------------------|---------------------------------|-----------|------------------------|
| Navigator                                                                               |                                 | Favorites | Personalize            |
| Application Diagnostics                                                                 | Please select a responsibility. |           |                        |
| CAPSA AS: St. Dept. Signet VSOI<br>CAPSA BA: AP. Invoice Manager<br>CAPSA PA: GL Engliv | A man have a marker             |           | www.www.               |

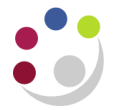

#### Setting up a Top Ten List from the Navigator

To save searching for frequently used tasks, you can set up a Top Ten list for each responsibility you have.

To add a task to the *Top Ten List*, highlight the task and click on the forward arrow button.

To remove a task, highlight the relevant line and click on the back arrow button

⇒

**NB:** The name of some of the tasks that you select to display in your *Top Ten List* may change but it's the same task.

Double click on the task to open it. The tasks open in what is known as a form in UFS.

The *Top Ten List* is similar to *Favorites* as it contains shortcuts through to tasks that you carry out on a regular basis. The main difference is that with the *Top Ten List* you must select the responsibility in the navigator for the list to appear.

| Ø | Navigator | - U.F.S AG AP CENTRAL ENQUIR |   |   |                                 |   |
|---|-----------|------------------------------|---|---|---------------------------------|---|
| ĺ | Function  | ns Documents                 | - |   |                                 |   |
|   | Invoices  | c                            |   |   |                                 |   |
|   | _         |                              |   |   |                                 | . |
|   | -         | Invoices                     |   |   | Top Ten List                    |   |
|   |           | Invoice Batches              |   |   | 1. View Invoices Summary        |   |
|   |           | Invoices                     |   |   | 2. View Invoice Batches Summary |   |
|   |           | Quick Invoices               |   |   | 3. View Suppliers               |   |
|   |           | Invoice Overview             | 2 |   | 4. Profile User Values          |   |
|   |           | Withheld Amounts             | 1 |   |                                 | • |
|   | <b>1</b>  | EDMS Invoice Report          | 1 | - |                                 |   |

On the E-Business Suite Homepage, *Favorites* can be from a mix of responsibilities and allow you to bypass the navigator and take you straight into the task.

| Favorites                                |             |
|------------------------------------------|-------------|
|                                          | Personalize |
| Define (Security : User)                 |             |
| Enter (Journals)                         |             |
| Expenditure Enquiry (Expenditures)       |             |
| Award Status (CAPSA RGCS GRANTS ENQUIRY) |             |
| Invoice Batches (Invoices)               |             |
| Invoices (Invoices)                      |             |
| Suppliers (U.F.S AG AP CENTRAL ENQUIRY)  |             |

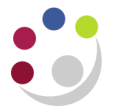

### **Personal Profiles**

Personal profiles allow you to change defaults within the system. They are user specific and contain information entered by the user who has signed onto the system. You may find them useful to set up a default printer or an account code for iProcurement ordering.

| Navigator | - CAPSA AG: AP Invoice Manager                                                                                                    |      |                                                                                                  |  |
|-----------|----------------------------------------------------------------------------------------------------|------|--------------------------------------------------------------------------------------------------|--|
| Functio   | Documents                                                                                                    |      |                                                                                                  |  |
| Person    | A Profile  Recurring Invoices Recurring Payment Calendar Funds Check Results  Enquiry Accrual Write-Off Suppliers Employee Address Secondary Invoice Approval Construction Industry Tax  Other Distribution Sets Personal Profile Buyers Work Centre | *    | Top Ten List<br>1. Invoice Batches<br>2. Invoices<br>3. View Suppliers<br>4. Profile User Values |  |
|           |                                                                                                    | <br> | <u>O</u> pen                                                                                     |  |

- 1. Navigate to **Personal Profile** either from your task list on E Business Suite Home page or from Navigator once you have selected a task. A blank screen will appear.
- 2. Press F11 on your keyboard or using the view menu select *Query by Example then Enter* to put the screen into query mode, the first line should go blue.

| Profile Name     Default Value     User Value       Image: Strategy of the strategy of the strategy o | 1 |
|----------------------------------------------------------------------------------------------------|---|
|                                                                                                    |   |
|                                                                                                    |   |
|                                                                                                    |   |
|                                                                                                    |   |
|                                                                                                    |   |
|                                                                                                    |   |

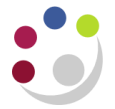

### Setting default GL account codes and contact details to print out on orders

Enter CAPSA% in the Profile Name field and then press **ctrl + F11** or using View from the menu, select **Query by Example then Run**.

| Eile | Edit    | View                            | Folder             | Tools  | Wi         | ndov        | V          | Help   | )      |       |   |   |   |
|------|---------|---------------------------------|--------------------|--------|------------|-------------|------------|--------|--------|-------|---|---|---|
|      | 8       | Show                            | / <u>N</u> avigat  | tor    | 3          | 1           | [          | ≫      | Ø      | Ď     | 1 | R | [ |
| O Pe | erson   | Zoom                            | ۱                  |        | _          |             |            |        |        |       |   |   |   |
| F    | Profile | <u>Find.</u><br>Find/           | AII                |        |            |             | De         | efaul  | t Va   | lue   |   |   |   |
|      |         | Quen                            | y By Exar          | mple 🕨 | Ē          | nter        |            |        |        |       |   |   |   |
|      |         | Reco                            | r₫                 | ÷      | <u>R</u> i | un<br>ancel |            |        |        | 2     |   |   |   |
|      |         | <u>T</u> rans<br><u>Attac</u> t | slations<br>hments |        | Sh         | now L       | as         | st Cri | iteria |       |   |   |   |
|      |         | Sum                             | mary/Det           | tail   |            | ount i      | <u>w</u> a | tchir  | ig Re  | ecoro |   |   |   |
|      |         | <u>R</u> equ                    | ests               |        |            |             |            |        |        |       |   |   |   |

This displays the options where you can default in the following fields:

- a. CAPSA GL... profile names (five in all) can be changed by clicking in the User Value field for the relevant profile name. Enter your own relevant account code segments. Useful within iProcurement.
- b. **CAPSA PO...** profile names relate specifically to Purchase Orders. You can enter your fax and telephone number by clicking in the user value and these will print at the top of your purchase order.

| Profile Name                   | Default Value         | User Value           |
|--------------------------------|-----------------------|----------------------|
| CAPSA GL Cost Centre Default   |                       |                      |
| CAPSA GL Department Default    |                       |                      |
| CAPSA GL Entity Default        | U                     |                      |
| CAPSA GL Source of Funds Defa  |                       |                      |
| CAPSA PO Email Address         |                       | john.smith@cam.ac.uk |
| CAPSA PO Fax No.               |                       | 01223456789          |
| CAPSA PO Queries               |                       |                      |
| CAPSA PO Telephone No.         |                       | 01223765432          |
| CAPSA WPM Delivery Finance C   | U.AG.AGBA.GAAA.LAAA.C |                      |
| CAPSA: Allow WF Creation of PO | Yes                   |                      |

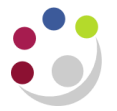

## Default printer and number of copies

Press **F11** on your keyboard to put the screen back into query mode and this time type in CONCURRENT% and press **ctrl F11** and you can default in the following.

| ersonal Profile Values             |               |            |          |
|------------------------------------|---------------|------------|----------|
| Profile Name                       | Default Value | User Value |          |
| Concurrent: Allow Debugging        | Yes           |            | <u>A</u> |
| Concurrent: Business Intelligence  | No            |            |          |
| Concurrent: Client Filename Chara  |               |            | 3        |
| Concurrent: Enable Request Subn    | Yes           |            |          |
| Concurrent: Force Local Output F   | Yes           |            |          |
| Concurrent: Show Requests Sumr     | Yes           |            |          |
| Concurrent: UTL_FILE flush delay   |               |            |          |
| Concurrent:Attach URL              | Yes           |            |          |
| Concurrent:Collect Request Statist |               |            |          |
| Concurrent:Conflicts Domain        |               |            |          |
| Concurrent:Date Parameter Incre    | Start Date    |            |          |
| Concurrent:Hold Requests           | No            |            |          |

**Concurrent Report Copies** profile name allows you to change the number of copies set to come off the printer, without having to keep changing it in the request screens.

- a. Click into the User Value field
- b. Enter 1 in the field if you mostly raise purchase orders or sales invoices. If you are running a lot of reports then enter 0 in field so that it prints to screen first for you to view and then you can reprint if required.
- c. Save

If you use the system mostly for running reports / checking account balances then it is advisable to leave the Concurrent:Report Copies profile as zero. This is because some reports consist of many pages and you may want to check their suitability before you print.

Press F11 on your keyboard to put the screen back into query mode and this time type in PRINTER % and press ctrl F11.

**Printer** profile name allows you to set your own printer name in the User Value column by clicking in the user value field and use the list of values to select required printer. Not all printers are compatible with UFS so you may need to check with your computer office

| Personal Profile Values |               |             |  |
|-------------------------|---------------|-------------|--|
| Profile Name            | Default Value | Lisor Value |  |
| Printer                 |               |             |  |
|                         |               |             |  |
|                         |               |             |  |
|                         |               |             |  |

Save your changes to update your personal profile.